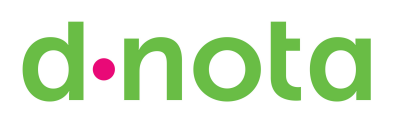

Para la cumplimentación de formularios PDF, por favor, proceda de la siguiente manera:

1.- Abra el documento (formulario) haciendo doble click sobre el archivo. Caso de no disponer de Adobe Reader, por favor descárguelo de forma gratuita en el siguiente link: http://get.adobe.com/es/reader/.

2.- Rellene los campos "en blanco" dejando sin cumplimentar los de otro color.

3.- Posicionando el cursor sobre un determinado campo, sin llegar a seleccionarlo, aparecerá una leyenda de ayuda para la interpretación de dicho campo.

4.- Se puede mover entre los campos mediante la tecla de tabulación (TAB).

5.- Una vez completados todos los campos deseados, guarde el archivo con nombre distinto y así el formulario original quedará disponible para un posterior uso. Elija para ello la opción Guardar como del menú Archivo.

6.- Por último, envíe el formulario completado por mail a dnota medio ambiente, s.l. (flopez@dnota.com).

Muchas gracias

Fernando López dnota medio ambiente, s.l. Director Técnico del Laboratorio de Calibración